# Guide til FX Online opsætning

Indholdsfortegnelse

| OPSÆTNING AF FAVORITMARKEDER | 1  |
|------------------------------|----|
|                              |    |
| OPSÆTNING AF NOTIFIKATIONER  | 5  |
|                              |    |
| HANDELSOVERSIGT              | 10 |

- 1 I FX Online er det muligt at følge dine vigtigste valutakryds i panelet "Widgets" til højre.
- 2 Dette gøres ved at klikke på "Rediger Widgets" nederst i panelet.

#### Mit Nykredit Overblik alle handler **FX Online** < VÆLG WIDGET DER SKAL VISES 1 FX Swap Detalier LHD Valuta Konto Beløb Køb : SEK AFTALE\_DEMO \* Valuta Beløb Konto Salg DKK AFTALE\_DEMO \* Valørdato Egne noter 03/03/2017 Hent Pris

| Han | Side | Handlet valuta | Handlet beløb | Modbeløb  | Handelspris | Valørdato  | Egne noter Hande |
|-----|------|----------------|---------------|-----------|-------------|------------|------------------|
| æ   | Køb  | USD            | 10.000        | 69.971,35 | 6,9971350   | 28/04/2017 | O20170228        |
| æ   | Køb  | SEK            | 10.000        | 7.775,1   | 0,7775100   | 28/03/2017 | O20170228        |
| æ   | Sælg | SEK            | 5.000         | 3.886,35  | 0.777270675 | 02/03/2017 | O20170228        |
| æ   | Sælg | USD            | 10.000        | 70.148    | 7,01480     | 02/03/2017 | O20170228        |
| æ   | Sælg | EUR            | 1.000         | 7.433,08  | 7,433085    | 02/03/2017 | O20170228I       |

### Nykredit

💄 Demo Retail 🗕

2

Rediger Widgets

- Der er nu muligt at vælge to widgets;
   Favoritmarkeder og Notifikationer.
   Du aktiverer Favoritmarkeder ved at klikke på det grønne plus
- 4 og derefter på "Udført" nederst i panelet.

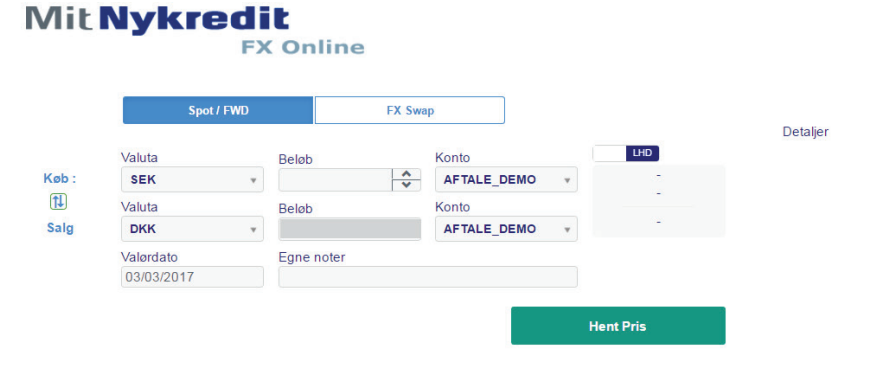

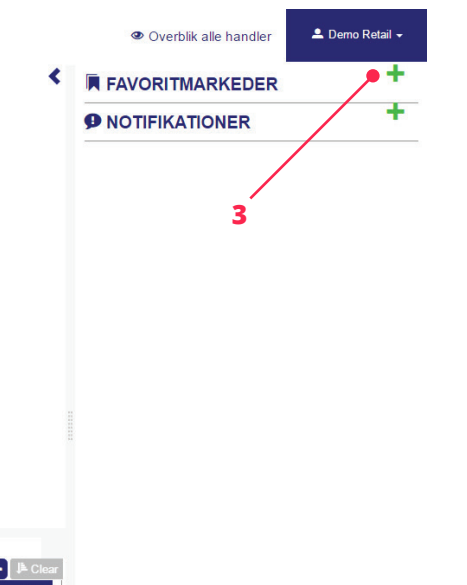

Udført

| Hand  | elsoversi | gt ≠⊘× 🕂 |                |               |           |             |            | DEFAUIT 😑 🕂 🖡 Clear |
|-------|-----------|----------|----------------|---------------|-----------|-------------|------------|---------------------|
| √ Han | I         | Side     | Handlet valuta | Handlet beløb | Modbeløb  | Handelspris | Valørdato  | Egne noter Hande    |
|       | Ø         | Køb      | USD            | 10.000        | 69.971,35 | 6,9971350   | 28/04/2017 | O20170228lc         |
|       | Ø         | Køb      | SEK            | 10.000        | 7.775,1   | 0,7775100   | 28/03/2017 | O20170228lc         |
|       | æ         | Sælg     | SEK            | 5.000         | 3.886,35  | 0.777270675 | 02/03/2017 | O20170228lc         |
|       | ø         | Sælg     | USD            | 10.000        | 70.148    | 7,01480     | 02/03/2017 | O20170228lc         |
|       | æ         | Sælg     | EUR            | 1.000         | 7.433,08  | 7,433085    | 02/03/2017 | O20170228lc         |
|       |           |          |                |               |           |             |            |                     |
|       |           |          |                |               |           |             |            |                     |
| -     |           |          |                |               |           |             |            |                     |

- 5 Du kan nu vælge dine foretrukne valutapar. Vil du eksempelvis opdateres løbende på EUR/DKK krydset, skriver du "EUR/DKK" i feltet "Vælg et valutakryds".
- 6 Herefter klikker du på valutakrydset i den blå bjælke og så på det blå kryds ved siden af feltet.

#### Mit Nykredit

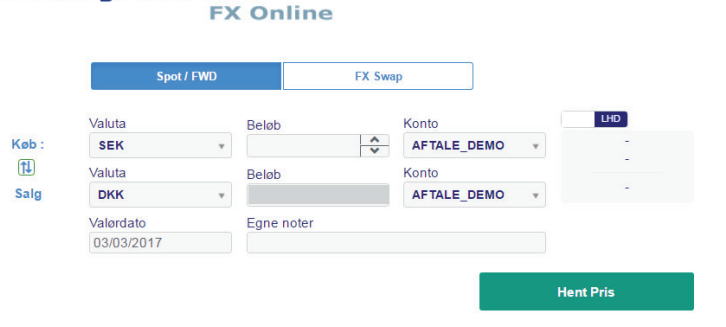

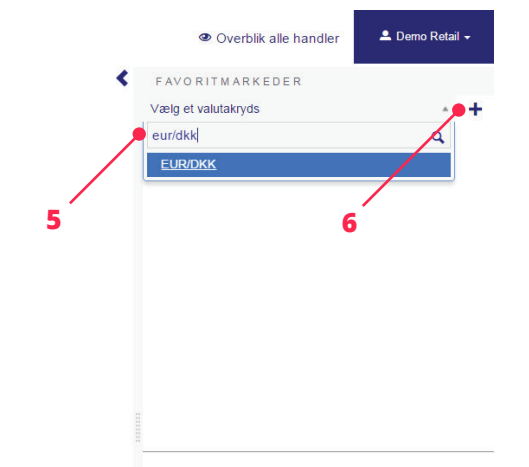

| На  | ndelsover | sigt 💉 🖈 🕂 |                |               |           |             |            |            |             |
|-----|-----------|------------|----------------|---------------|-----------|-------------|------------|------------|-------------|
|     |           |            |                |               |           |             |            | DEFAULT    | + J≜ Clear  |
| √ H | lan       | Side       | Handlet valuta | Handlet beløb | Modbeløb  | Handelspris | Valørdato  | Egne noter | Hande       |
|     | œ         | Køb        | USD            | 10.000        | 69.971,35 | 6,9971350   | 28/04/2017 |            | O20170228lc |
|     | ø         | Køb        | SEK            | 10.000        | 7.775,1   | 0,7775100   | 28/03/2017 |            | O20170228lc |
|     | æ         | Sælg       | SEK            | 5.000         | 3.886,35  | 0.777270675 | 02/03/2017 |            | O20170228lc |
|     | Ø         | Sælg       | USD            | 10.000        | 70.148    | 7,01480     | 02/03/2017 |            | O20170228lc |
|     | æ         | Sælg       | EUR            | 1.000         | 7.433,08  | 7,433085    | 02/03/2017 |            | O20170228lc |

Detalier

Rediger Widgets

Du kan opsætte så mange kryds du har behov for. De viste priser afspejler den live-opdaterede kurs du kan handle på med Nykredit.

| FAVOR      | ITMARKEDER |          |                   |
|------------|------------|----------|-------------------|
| Vælg et v  | alutakryds |          | · +               |
| <b>*</b> × | EUR/DKK    | 7.433085 | 7.43 <b>31</b> 95 |
| <b>* X</b> | USD/DKK    | 7.01 560 | 7.01 60s          |
| <b>* X</b> | SEK/DKK    | 0.77731  | 0.77747           |

1 Det er en god ide at aktivere Notifikationer i panelet til højre.

Denne widget viser en log over, hvad du foretager dig i FX Online; prisforespørgsler, slåede handler, afslåede handler, advarsler og problemer.

2 Aktiveringen foretages ved at klikke på "Rediger Widgets" nederst i panelet.

#### Mit Nykredit

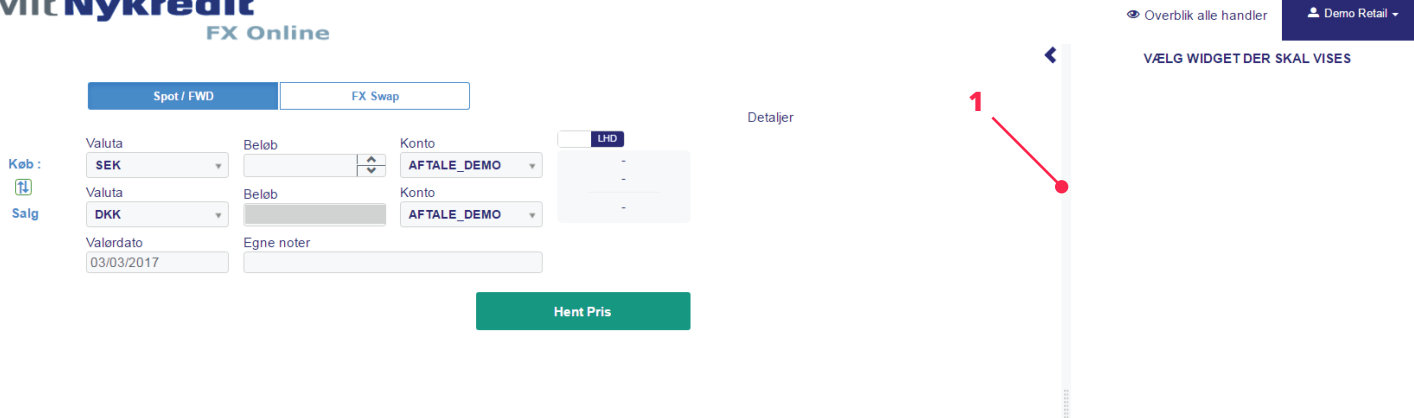

| Har  | delsoversi | int 🖉 🛪 🕂 |                |               |           |             |            |                     |
|------|------------|-----------|----------------|---------------|-----------|-------------|------------|---------------------|
|      |            |           |                |               |           |             |            | DEFAULT 🗄 🕂 🔎 Clear |
| √ Ha | an         | Side      | Handlet valuta | Handlet beløb | Modbeløb  | Handelspris | Valørdato  | Egne noter Hande    |
|      | æ          | Køb       | USD            | 10.000        | 69.971,35 | 6,9971350   | 28/04/2017 | O20170228lc         |
|      | æ          | Køb       | SEK            | 10.000        | 7.775,1   | 0,7775100   | 28/03/2017 | O20170228lc         |
|      | æ          | Sælg      | SEK            | 5.000         | 3.886,35  | 0.777270675 | 02/03/2017 | O20170228lc         |
|      | æ          | Sælg      | USD            | 10.000        | 70.148    | 7,01480     | 02/03/2017 | O20170228lc         |
|      | ø          | Sælg      | EUR            | 1.000         | 7.433,08  | 7,433085    | 02/03/2017 | O20170228lc         |
|      |            |           |                |               |           |             |            |                     |
|      |            |           |                |               |           |             |            |                     |
| _    |            |           |                |               |           |             |            |                     |

#### **Nykredit**

2

Rediaer Widaet

- Det er nu muligt at vælge to widgets; Favoritmarkeder og Notifikationer.
   Du aktiverer Notifikationer ved at klikke på det grønne plus
- 4 og derefter på "Udført" nederst i panelet.

|            |            |             |     |          | FAVORITMARKEDER |
|------------|------------|-------------|-----|----------|-----------------|
| Spot / FWI | D          | FX Swap     |     | Deterior |                 |
| Valuta     | Dalah      | Konto       | LHD | Detaijer |                 |
| SEK        | T Delob    |             | • - |          |                 |
| Valuta     | Beløb      | Konto       | -   |          |                 |
| DKK        | -          | AFTALE_DEMO | Ψ   |          |                 |
| Valørdato  | Egne noter |             |     |          |                 |
| 03/03/2017 |            |             |     |          |                 |

| ∕ ≪× + |                                                                      |                                                                                                    |                                                                                                    |                                                                                                    |                                                                                                    |                                                                                                    |                                                                                                    |
|--------|----------------------------------------------------------------------|----------------------------------------------------------------------------------------------------|----------------------------------------------------------------------------------------------------|----------------------------------------------------------------------------------------------------|----------------------------------------------------------------------------------------------------|----------------------------------------------------------------------------------------------------|----------------------------------------------------------------------------------------------------|
|        |                                                                      |                                                                                                    |                                                                                                    |                                                                                                    |                                                                                                    | DEFAULT                                                                                                    | 🛛 🕂 🖡 Clear                                                                                                    |
| Side   | Handlet valuta                                                       | Handlet beløb                                                                                            | Modbeløb                                                                                                    | Handelspris                                                                                                    | Valørdato                                                                                                    | Egne noter                                                                                                    | Hande                                                                                                    |
| Køb    | USD                                                                  | 10.000                                                                                                   | 69.971,35                                                                                                    | 6,9971350                                                                                                    | 28/04/2017                                                                                                    |                                                                                                    | O20170228lc                                                                                                    |
| Køb    | SEK                                                                  | 10.000                                                                                                   | 7.775,1                                                                                                    | 0,7775100                                                                                                    | 28/03/2017                                                                                                    |                                                                                                    | O20170228lc                                                                                                    |
| Sælg   | SEK                                                                  | 5.000                                                                                                    | 3.886,35                                                                                                    | 0.777270675                                                                                                    | 02/03/2017                                                                                                    |                                                                                                    | O20170228lc                                                                                                    |
| Sælg   | USD                                                                  | 10.000                                                                                                   | 70.148                                                                                                    | 7,01480                                                                                                    | 02/03/2017                                                                                                    |                                                                                                    | O20170228lc                                                                                                    |
| Sælg   | EUR                                                                  | 1.000                                                                                                    | 7.433,08                                                                                                    | 7,433085                                                                                                    | 02/03/2017                                                                                                    |                                                                                                    | O20170228lc                                                                                                    |
|        | > Cx     +       Side     Køb       Køb     Sælg       Sælg     Sælg | Kob     USD       Kob     USD       Kob     SEK       Sæig     SEK       Sæig     USD       Sæig     USD | Kob     Handlet valuta     Handlet beløb       Kob     USD     10.000       Kob     SEK     10.000       Sælig     SEK     5000       Sælig     USD     10.000       Sælig     EUR     1.000 | Kob         Handlet valuta         Handlet beløb         Modbeløb           Køb         USD         10.000         69.971,35           Køb         SEK         10.000         7.775,1           Sæig         SEK         5.000         3.880,35           Sæig         USD         10.000         7.148           Sæig         EUR         1.000         7.433,08 | Kob         Handlet valuta         Handlet beløb         Modbeløb         Handletsystem           Køb         USD         10.000         68.971.35         6.9971350           Køb         USD         10.000         7.775.1         0.7775100           Sæig         SEK         5.000         3.886.35         0.777270675           Sæig         USD         10.000         7.0148         7.01480           Sæig         EUR         1.000         7.433.08         7.433085 | Side         Handlet valuta         Handlet beløb         Modbeløb         Handletspris         Valørdato           Køb         USD         10.000         68.971.35         6.9971350         28.04/2017           Køb         USD         10.000         69.971.35         6.9971350         28.03/2017           Køb         SEK         10.000         7.775.1         0.7775100         28.03/2017           Sæig         SEK         5.000         3.886.35         0.777270675         02.03/2017           Sæig         USD         10.000         70.148         7.01480         02.03/2017           Sæig         EUR         1.000         7.433.08         7.433085         02.03/2017 | Skle         Handlet valuta         Handlet beløb         Modbeløb         Handletspris         Valerdato         Egne noter           Køb         USD         10.000         68.971.35         6.6971350         28.04/2017           Køb         USD         10.000         68.971.35         6.6971350         28.04/2017           Køb         USD         10.000         7.775.1         0.7775100         28.03/2017           Sælig         SEK         5.000         3.886.35         0.777270675         0203/2017           Sælig         USD         10.000         7.01.48         7.01480         0203/2017           Sælig         EUR         1.000         7.43.08         7.433085         0203/2017 |

#### Nykredit

3

5 Notifikationer er nu aktiveret og opdateres løbende, som der ændres i opsætning eller handles i FX Online.

Det er muligt at sortere på om du ønsker at se alle notifikationer eller kun notifikationer med advarsler/problemer ved at klikke de forskellige notifikationstyper af.

6 Det er også muligt at filtrere på, hvilke notifikationer du ønsker at se i feltet Filter.

| 5                                                                                                    |                    |
|----------------------------------------------------------------------------------------------------|--------------------|
| NOTIFIKATIONER                                                                                                    | 0                  |
| 🗸 Info 🖌 Advarsel 🖌 Prob                                                                                                    | lemer Clear        |
| ۹ Filter                                                                                                    | 8                  |
| Køb 10.000 #USD/DKK.FWD.20170428 Quoting<br>MATCHED                                                                                       | Grund: 13:50:11 (i |
| KØBT 10.000 USD@6,9971350<br>USD/DKK.FWD.20170428: Handlet<br>Sidste handel : 10.000@6,9971350 on -4<br>clientOrderID: 1488236328960-4450 | 13:50:11 🤅         |
| Køb 10.000 USD@6,9971350<br>USD/DKK.FWD.20170428: Nye<br>clientOrderID: 1488236328960-4450                                                | 13:50:10 🤅         |
| Køb 10.000 #USD/DKK.FWD.20170428                                                                                                    | 13:50:09 (         |
| Køb 10.000 #SEK/DKK.FWD.20170328 Quoting<br>MATCHED                                                                                       | Grund: 13:49:51 🤅  |
| KØBT 10.000 SEK@0,7775100<br>SEK/DKK.FWD.20170328: Handlet<br>Sidste handel : 10.000@0,7775100 on -4<br>clientOrderID: 1488236328960-4448 | 13:49:51 🤅         |
| Køb 10.000 SEK@0,7775100<br>SEK/DKK.FWD.20170328: Nye<br>clientOrderID: 1488236328960-4448                                                | 13:49:51 🤅         |
| Køb 10.000 #SEK/DKK.FWD.20170328                                                                                                    | 13:49:50 (         |
| Sælg 5.000 #SEK/DKK Quoting Grund: MATCHE                                                                                                 | D 13:49:15 🤅       |
| SOLGT 5.000 SEK@0.777270675<br>SEK/DKK: Handlet                                                                                           | 13:49:15 ④         |

6

Rediger Widgets

- 7 Du kan aktivere lyd ved notifikationer ved at klikke på pilen ud for din bruger.
- 8 Herefter klikker du på Rediger præferencer i menuen.

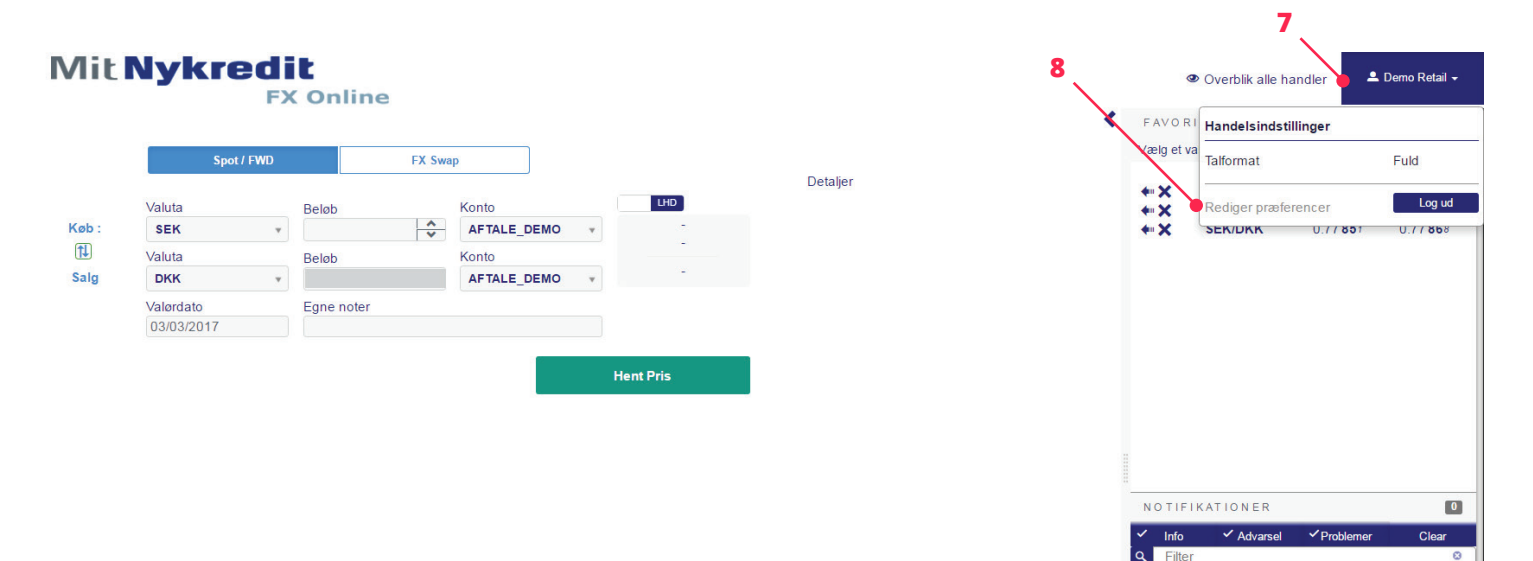

| Han  | delsoversig | t 🗷 🖉 🗙 🕂 |                |               |           |             |            |                     | Kab 1 000 #SEK/DKK New | 08-32-00   |
|------|-------------|-----------|----------------|---------------|-----------|-------------|------------|---------------------|------------------------|------------|
|      |             |           |                |               |           |             |            | DEFAULT 🗄 🕂 🖡 Clear | Køb 1.000 #SEK/DKK     | 08:30:49 ① |
| √ Ha | in          | Side      | Handlet valuta | Handlet beløb | Modbeløb  | Handelspris | Valørdato  | Egne noter Hande    |                        |            |
|      | Q           | Køb       | USD            | 10.000        | 69.971,35 | 6,9971350   | 28/04/2017 | O20170228lc         |                        |            |
|      | æ           | Køb       | SEK            | 10.000        | 7.775,1   | 0,7775100   | 28/03/2017 | O20170228lc         |                        |            |
|      | æ           | Sælg      | SEK            | 5.000         | 3.886,35  | 0.777270675 | 02/03/2017 | O20170228lc         |                        |            |
|      | æ           | Sælg      | USD            | 10.000        | 70.148    | 7,01480     | 02/03/2017 | O20170228lc         |                        |            |
|      | æ           | Sælg      | EUR            | 1.000         | 7.433,08  | 7,433085    | 02/03/2017 | O20170228lc         |                        |            |
|      |             |           |                |               |           |             |            |                     |                        |            |
|      |             |           |                |               |           |             |            |                     |                        |            |
| -    |             |           |                |               |           |             |            |                     | Rediger Widgets        | 3          |

9 Klik på fanen Notifikationer i den pop-up, der vises. Du kan nu vælge din foretrukne lyd på notifikationer.

Tryk på "Luk", når du er færdig.

| Rodeord Notifikationer            |         |     |      |   |  |
|-----------------------------------|---------|-----|------|---|--|
| Order Notifications               |         |     |      |   |  |
|                                   | Desktop | Au  | idio | _ |  |
| Awaits Counterpart Aknowledgement | Off     | Off | beep | T |  |
| Annulleret                        | Off     | Off | beep | T |  |
| Done                              | Off     | Off | beep | • |  |
| Dormant                           | Off     | Off | beep | • |  |
| Udløbet                           | Off     | Off | beep | • |  |
| Handlet                           | Off     | Off | beep | • |  |
| Manual Trade                      | Off     | Off | beep | • |  |
| Tabt                              | Off     | Off | beep | * |  |
| Nye                               | Off     | Off | beep | * |  |
| Over                              | Off     | Off | beep | • |  |
| Delvis (Lukket)                   | Off     | Off | beep | * |  |
| Partial (Expired)                 | Off     | Off | beep | * |  |
| Delvis (Under udførelse)          | Off     | Off | beep | • |  |
| Venter                            | Off     | Off | beep | * |  |
| Afvist                            | Off     | Off | beep | * |  |
| Suspender                         | Off     | Off | beep | * |  |
| Ukendt                            | Off     | Off | beep | * |  |
| RFQ Notifications                 |         |     |      |   |  |
|                                   | Desktop | Au  | idio |   |  |

#### Nykredit

Luk

### Handelsoversigt

 Handelsoversigten finder du nederst i startbilledet. Kolonnerne i handelsoversigten vises i et default setup.

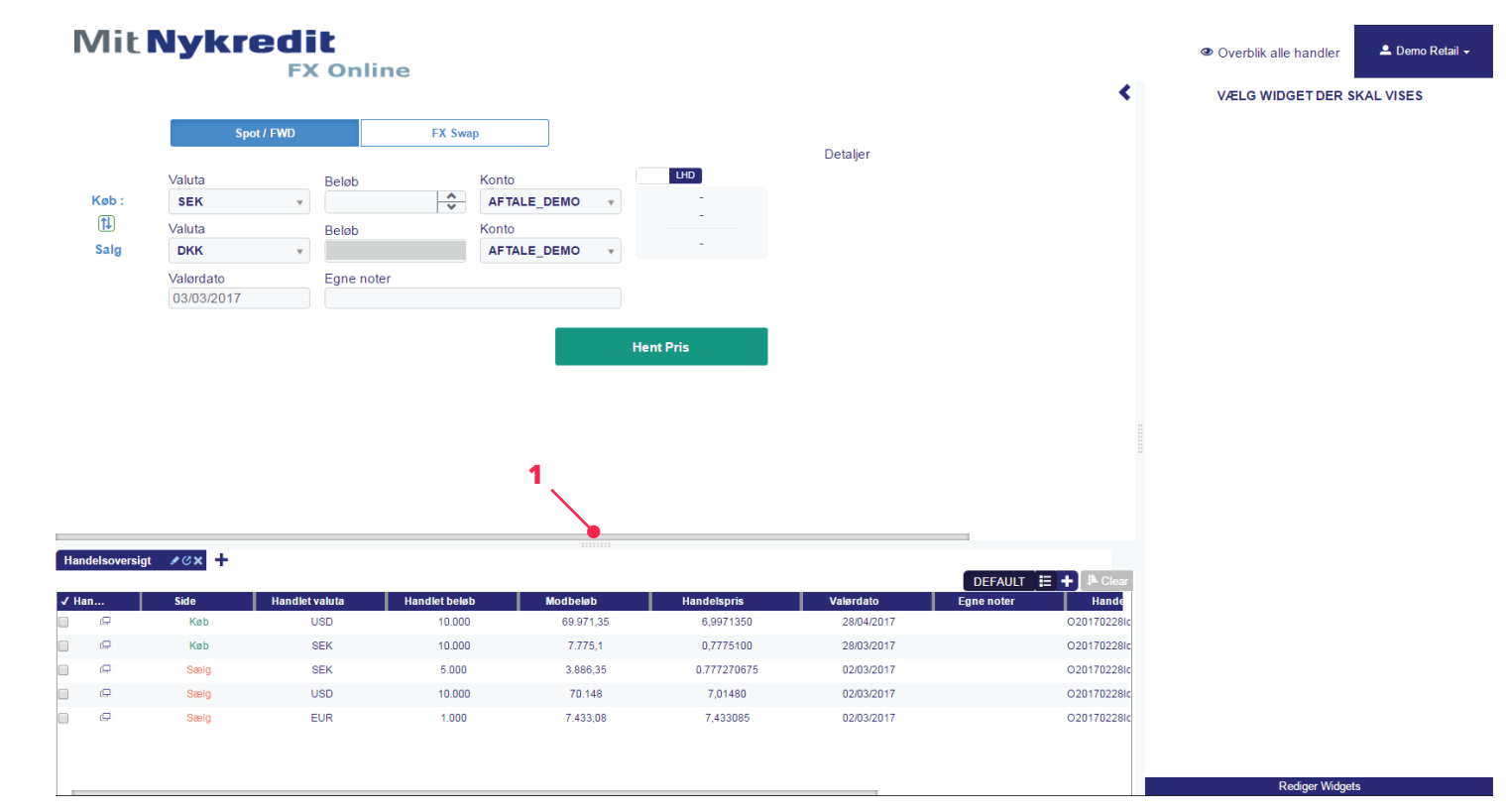

### Handelsoversigt

- 2 Det er muligt at tilpasse kolonnevisningen til dit behov. Ved at trykke på kolonnelisten, får du en oversigt over de kolonner, der er tilgængelige (se fuld liste og forklaring på side 13 i brugervejledningen). Her kan du klikke kolonner til og fra efter behov.
- Det er også muligt at søge på kolonnenavn. Når du er færdig trykkes på tilføj.
   Du kan bytte om på kolonnerækkefølgen ved at højreklikke og trække kolonnen til den ønskede placering.
- 4 Hvis du ønsker at oprette en ekstra handelsoversigt, kan dette gøres ved at trykke på det blå kryds.

| Hande  | Isoversiat     | 10× -       |                       |                         |                       |                          |                         |            |           |                         |          |            |
|--------|----------------|-------------|-----------------------|-------------------------|-----------------------|--------------------------|-------------------------|------------|-----------|-------------------------|----------|------------|
| manac  |                |             |                       |                         |                       |                          |                         |            |           |                         | DEFAULT  | <b>+ +</b> |
| √ Hand | lelsnota<br>(C | Side<br>Køb | Handlet valuta<br>USD | Handlet beløb<br>10.000 | Modbeløb<br>70.271,35 | Handelspris<br>7,0271350 | Valørdato<br>31/05/2017 | Egne noter | O2017030  | Søg kolonnenavn         | /        | us<br>IDKK |
|        | Q              | Køb         | USD                   |                         |                       | -0,0113640               |                         |            | O2017030  | BU                      | . /      | /DKK       |
|        | æ              | Køb         | SEK                   | 1.000                   | 778,93                | 0.778927194              | 03/03/2017              |            | O2017030  | Egne noter              | 4        | /DKK       |
|        | Q              | Køb         | USD                   | 10.000                  | 69.971,35             | 6,9971350                | 28/04/2017              |            | O2017022  | Handelsdato Handelsnota |          | /DKK       |
|        | æ              | Køb         | SEK                   | 10.000                  | 7.775,1               | 0,7775100                | 28/03/2017              |            | 02017022  | ✓ Handelsnr             |          | /DKK       |
|        | æ              | Sælg        | SEK                   | 5.000                   | 3.886,35              | 0.777270675              | 02/03/2017              |            | 02017022  | Handelspris             |          | /DKK       |
|        | æ              | Sælg        | USD                   | 10.000                  | 70.148                | 7,01480                  | 02/03/2017              |            | 020170221 |                         |          | /DKK       |
|        | æ              | Sælg        | EUR                   | 1.000                   | 7.433,08              | 7,433085                 | 02/03/2017              |            | O2017022  | Tilføj                  | Annuller | /DKK       |

#### Nykredit

2

### Handelsoversigt

5 Det er muligt at se de handler, andre brugere i din virksomhed har slået ved at klikke på "Overblik alle handler".

Herunder kan du klikke de ønskede brugere af og derefter på Udfør og Luk. Handler slået af disse brugere vil herefter fremgå af handelsoversigten.

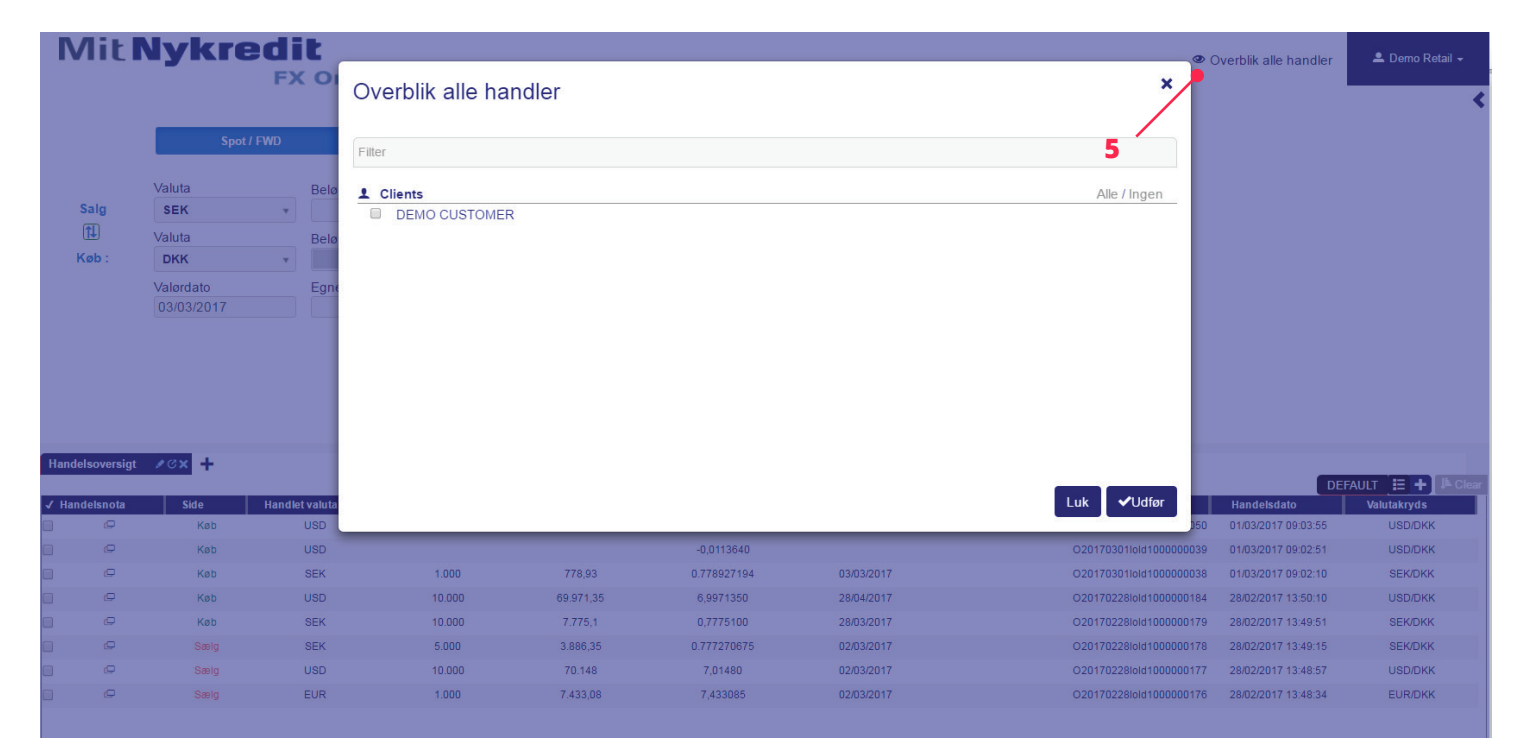

## Handelsoversigt - bilag

Oversigt over kolonner tilgængelige i handelsoversigten.

#### GENERELLE KOLONNER

| Handelsnota      | Printversion af den originale handelsbekræftelse                                     |  |
|------------------|--------------------------------------------------------------------------------------|--|
| Side             | Viser om hovedvalutaen (valutaen på det korte swapben) i handlen er købt eller solgt |  |
| Handelspris      | Viser den valutakurs, der er handlet til                                             |  |
| Egne noter       | Viser evt. egne noter knyttet til den originale handel                               |  |
| Handelsnr        | Identificerer handlen                                                                |  |
| Handelsdato      | Viser handelsdatoen                                                                  |  |
| Valutakryds      | Viser det handlede valutakryds                                                       |  |
| Handelsreference | Identificerer handlen                                                                |  |
| Instrumenttype   | Viser hvilket instrument, der er handlet; Spot, Outright (FWD/Termin), Swap          |  |

#### SPOT/FWD SPECIFIKKE KOLONNER

| /iser handlens hovedvaluta            |
|---------------------------------------|
| /iser beløbet handlet i hovedvalutaen |
| /iser beløbet handlet i bivalutaen    |
| /iser handlens valørdato              |
| /                                     |

#### SWAP SPECIFIKKE KOLONNER

| Kort ben modbeløb  | Viser det handlede beløb på swappens korte ben |
|--------------------|------------------------------------------------|
| Langt ben modbeløb | Viser det handlede beløb på swappens lange ben |